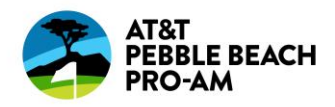

# **Transferring Mobile Tickets to a Friend**

**Step-by-Step Instructions** 

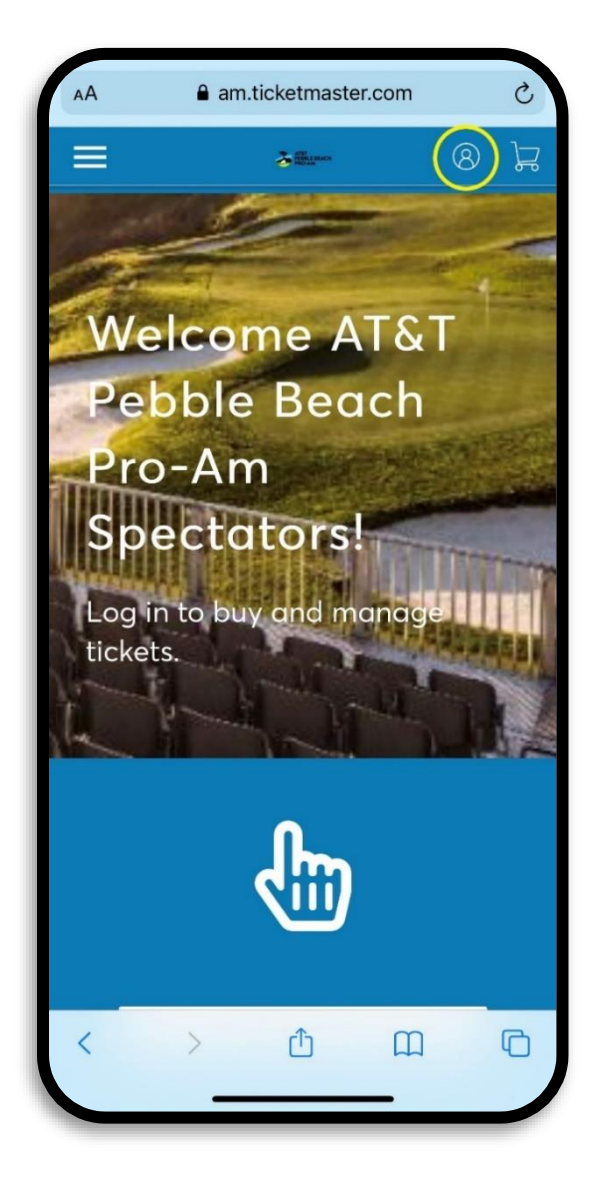

# STEP 1:

Visit the AT&T Pebble Beach Pro-Am Account Manager home page by typing <u>am.ticketmaster.com/attpbgolf/</u>

Login by clicking the icon in the top right corner.

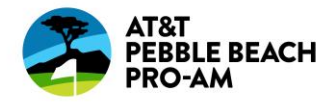

| (i)    | Important Account Update                                                                                                    |                 |     |  |  |  |
|--------|----------------------------------------------------------------------------------------------------|-----------------|-----|--|--|--|
| 0      | You can now use the same email and password<br>for both your ATT Pebble Beach Pro-Am ticket<br>account and your Ticketmaster account.                                           |                 |     |  |  |  |
|        | ATT Pebble Beach Pro-Am ticket holder? Use<br>your existing email to sign in and update your<br>password if prompted.<br>New here? Use your Ticketmaster email and<br>password. |                 |     |  |  |  |
|        |                                                                                                    |                 |     |  |  |  |
|        | Learn More                                                                                                    |                 |     |  |  |  |
| Passwo | ord                                                                                                    |                 |     |  |  |  |
|        |                                                                                                    | SHC             | w   |  |  |  |
|        |                                                                                                    | Forgot Password |     |  |  |  |
| Rer    | member Email Forg                                                                                                    | got Passw       | ord |  |  |  |

### STEP 2:

Login using the email address that either 1) your tickets were sent to or 2) you used to purchase your tickets.

**TIP:** Check which email address your confirmation email was sent to.

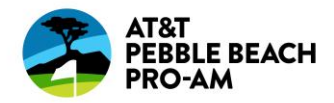

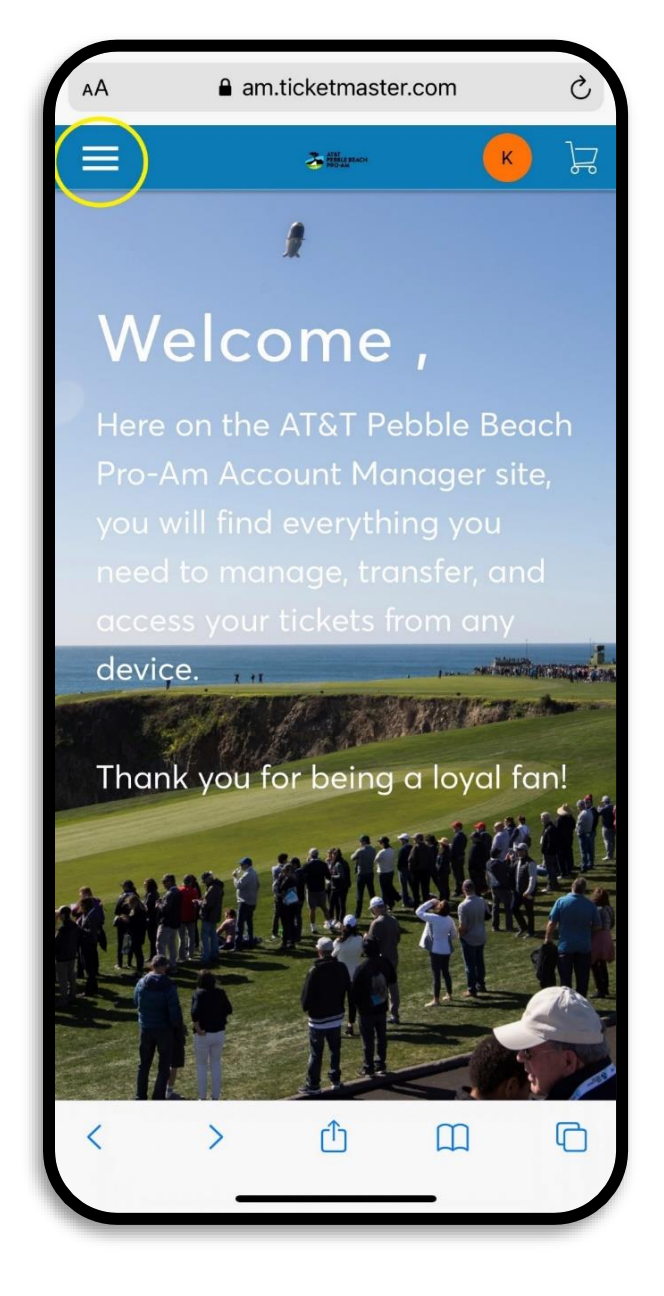

### STEP 3:

Once you are logged in click the icon in the top left corner.

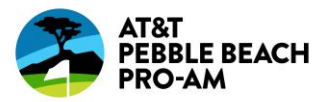

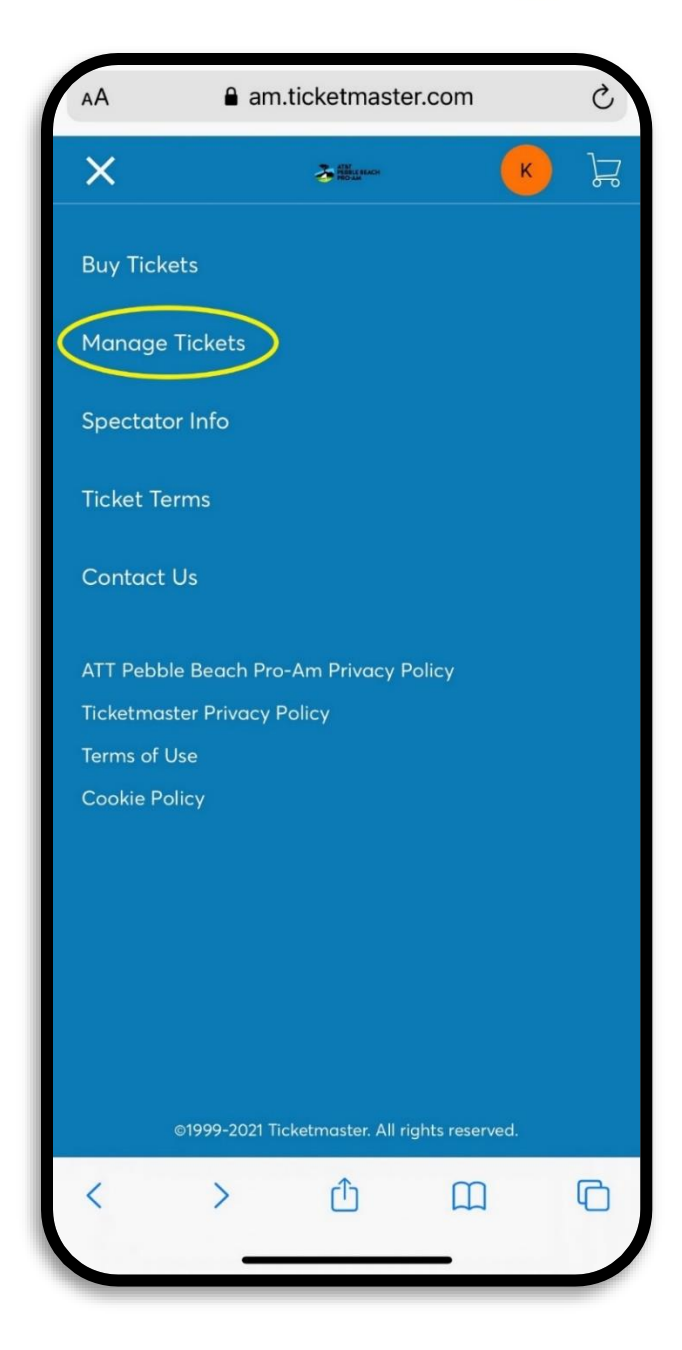

#### STEP 4:

Select "Manage Tickets".

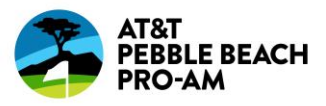

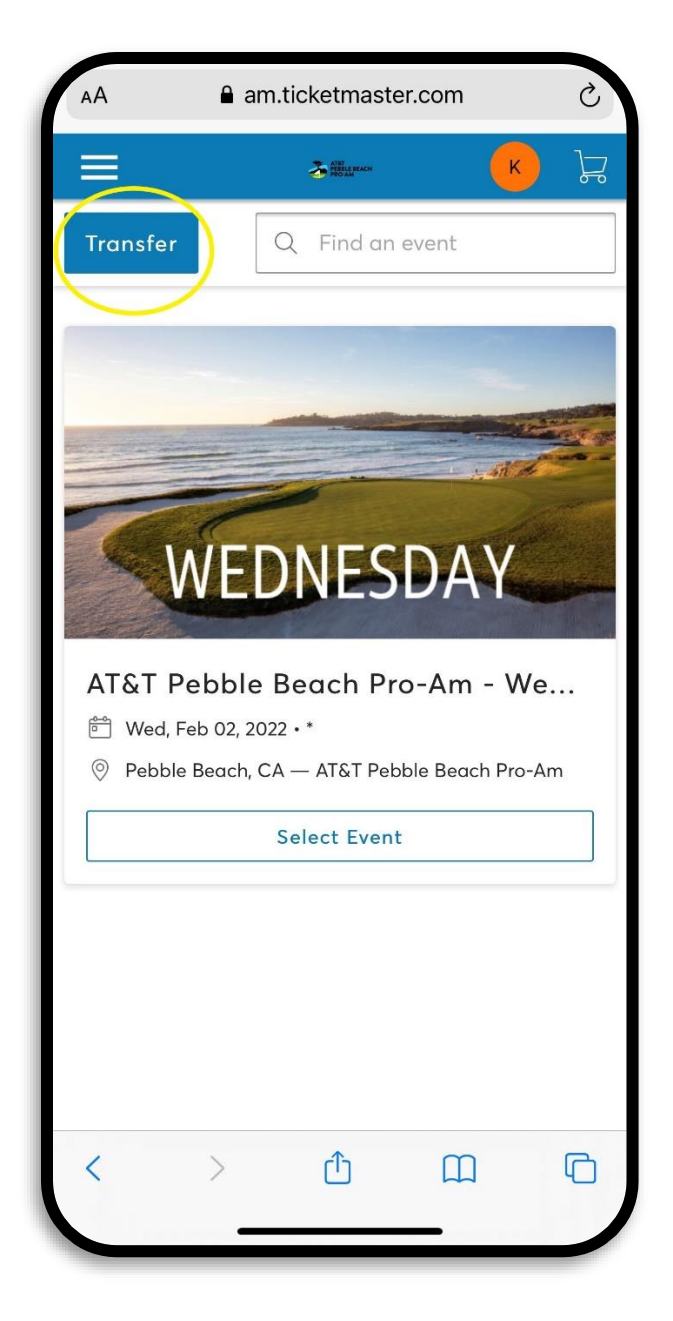

# STEP 5:

Select "Transfer" in the top left corner.

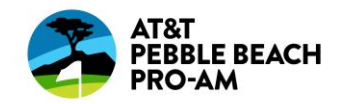

| АА       | am.t                                                       | ticketmaste                                                               | er.com                                                 | C         |  |  |  |  |
|----------|------------------------------------------------------------|---------------------------------------------------------------------------|--------------------------------------------------------|-----------|--|--|--|--|
|          |                                                            | ATEN MERLEMACH                                                            |                                                        | , k       |  |  |  |  |
| Select A | All (1)                                                    |                                                                           |                                                        | $\times$  |  |  |  |  |
| Get You  | r Tickets<br>or the fastes<br>ckets to App<br>opperations. | Ready<br>t way in, view<br>ole Wallet to<br>AT&T Pebbl<br>Wed, Feb 02, 20 | v and save ya<br>beat busy ne<br>e Beach Pr<br>022 • * | o-Am - \V |  |  |  |  |
| Next     |                                                            |                                                                           |                                                        |           |  |  |  |  |
| <        | >                                                          | Û                                                                         | Ш                                                      | G         |  |  |  |  |
|          | -                                                          |                                                                           | _                                                      |           |  |  |  |  |

# STEP 6:

Select which ticket(s) you would like to transfer.

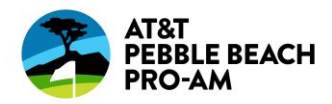

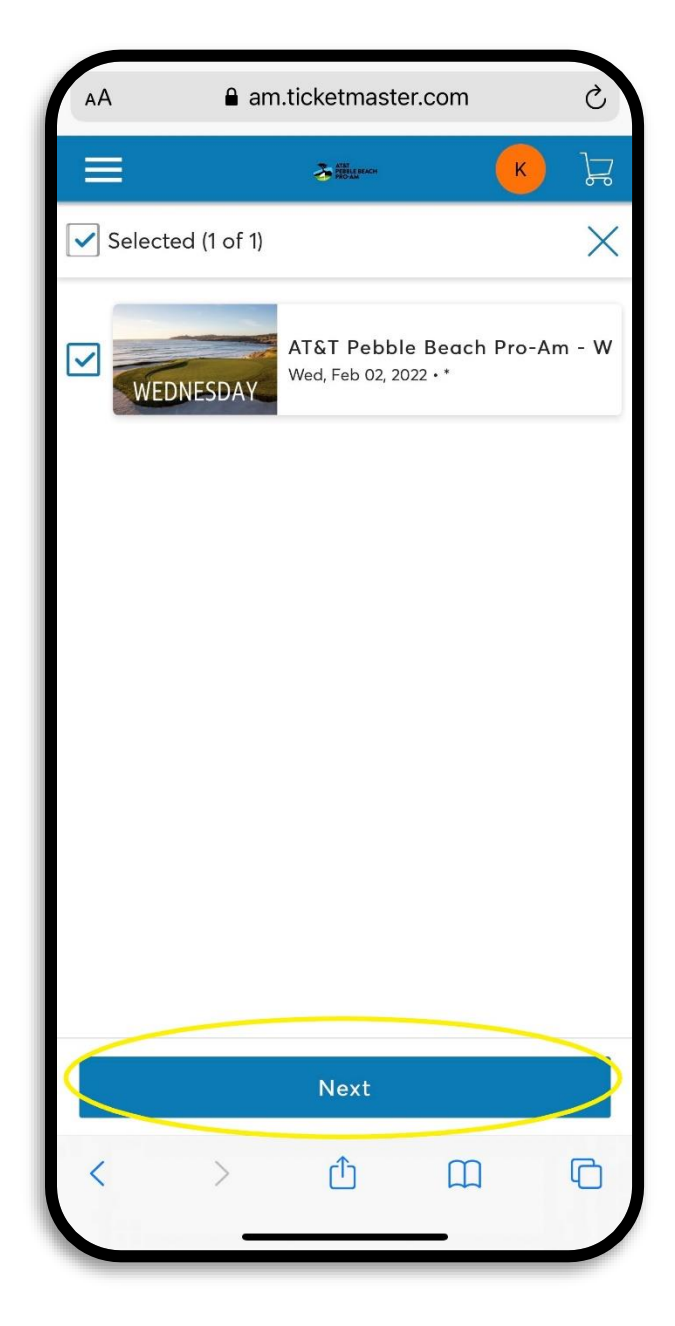

## STEP 7:

Once you have selected the ticket(s) a check mark will appear. Select next at the bottom of the screen.

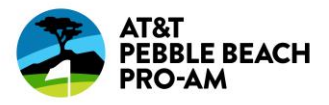

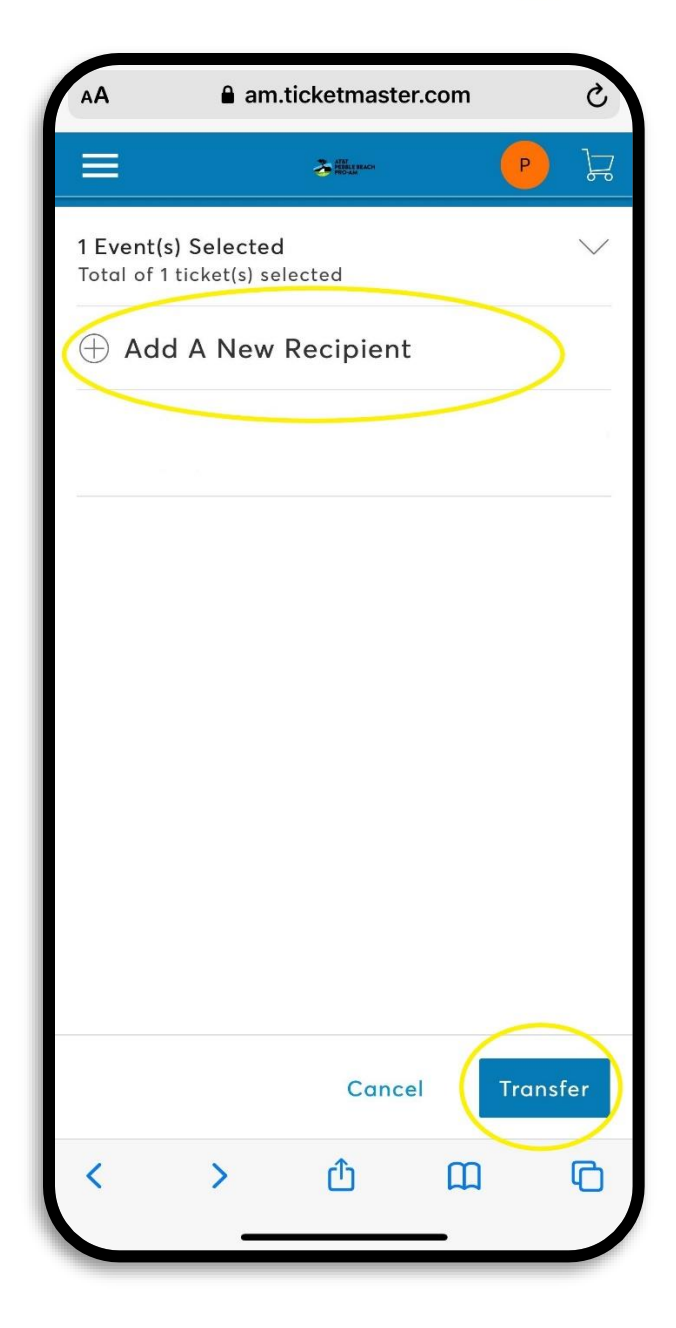

### STEP 8:

Click "Add A New Recipient" and add your recipient's information.

Then select "Transfer" in the bottom right corner.

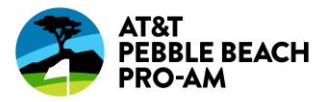

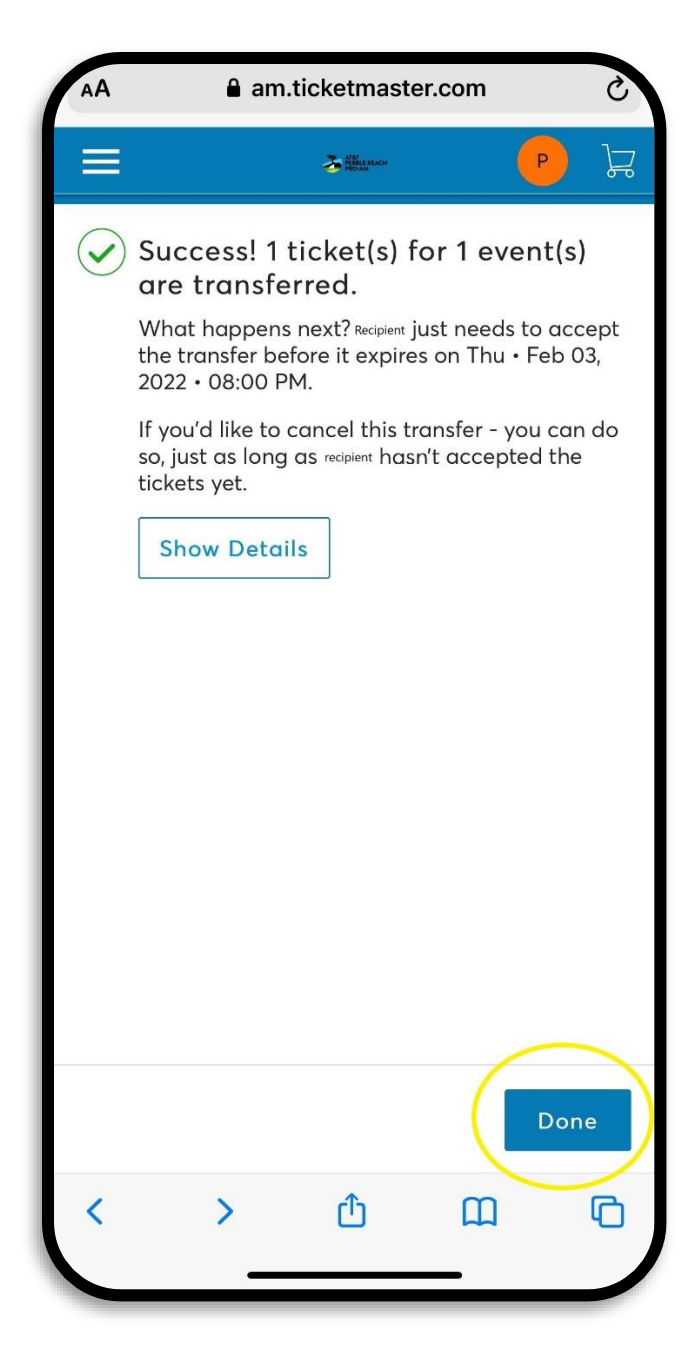

#### STEP 9:

You have successfully transferred your ticket(s). Click "Done" in the bottom right corner.

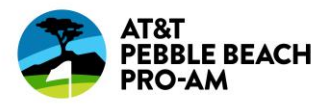

# Just Sent You 1 ATT Pebble Beach Pro-Am Tickets

11

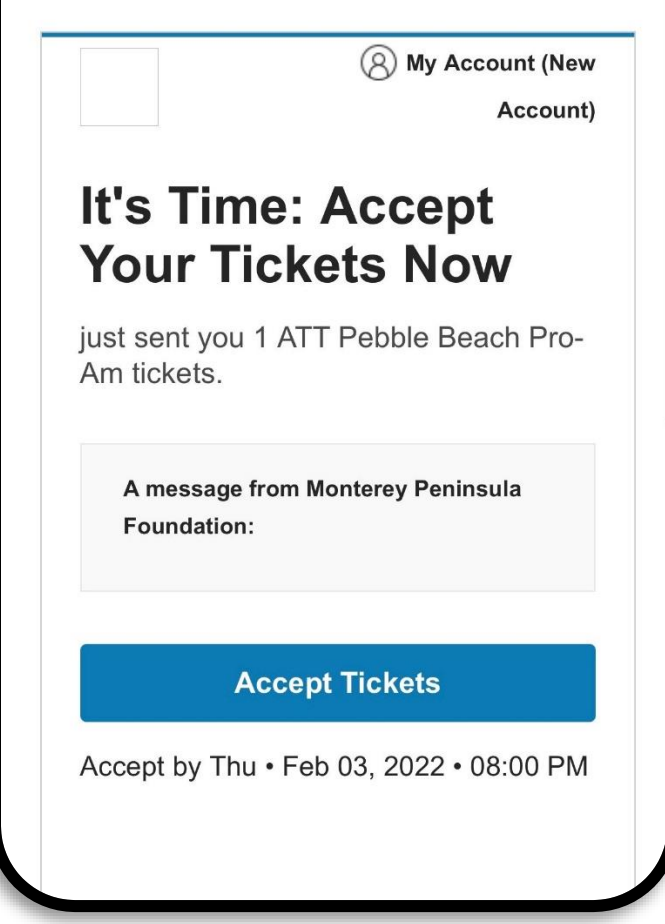

#### **STEP 10:**

The recipient will receive an email asking them to "Accept Tickets". **The email must be viewed by the recipient on their mobile phone in order to save their tickets into their mobile wallet.** 

Recipient can follow the "Accepting Transferred Tickets" document for stepby-step instructions.

CLICK HERE